### **TENNIS-CLUB BLAU-WEISS 02 HEILIGENHAUS E.V.**

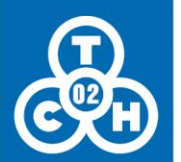

# Anleitung Online Buchung Tennishalle TCBW02

Wie buche ich online eine Hallenstunde in unserer neuen Halle auf unserer Platzanlage an der Selbeckerstrasse 4? Hier findet ihr eine kurze Anleitung dazu:

Das Buchungssystem findet ihr unter der Internetadresse <u>www.tennishalle-heiligenhaus.de</u>. Einen Link hierzu findet ihr auch auf unserer Homepage <u>www.tcbw02.de</u>.

Auf der Startseite findet ihr aktuelle Mitteilungen rund um die Halle und den Verein (siehe Abbildung 1):

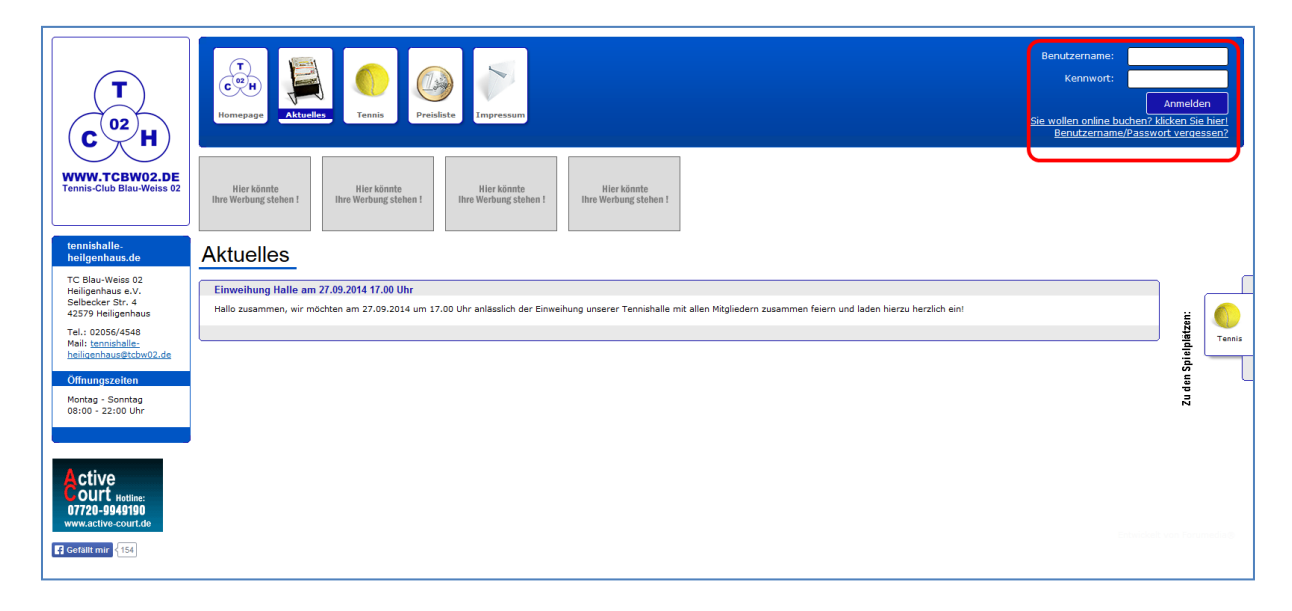

#### Abbildung 1

Rechts oben auf der Seite, siehe rote Markierung, müsst ihr euch anmelden, um online buchen zu können. Hierzu sind ein Benutzername und ein Passwort notwendig. Den Buchungsplan könnt ihr aber auch jederzeit einsehen, ohne euch vorher anzumelden, indem ihr einfach auf die Schaltfläche mit dem Tennisball klickt.

#### **Erstmalige Anmeldung:**

Für die erste Anmeldung muss man sich im System einmalig registrieren. Hierzu auf die Schaltfläche "*Sie wollen online buchen? Klicken Sie hier*" unterhalb des Anmeldebuttons klicken. Daraufhin öffnet sich eine Maske, in der ihr einige Angaben zu eurer Person machen müsst (siehe Abbildung 2). Bitte beachtet, dass die mit einem \* markierten Felder Pflichtfelder sind, ohne die eine erfolgreiche Anmeldung nicht möglich ist.

 <u>Bereich 1:</u> Hier gebt ihr euch einen Benutzernamen und definiert ein Passwort. Diese verwendet ihr dann zukünftig in dem in der Abbildung 1 eingekreisten Bereich, um euch anzumelden. Solltet ihr irgendwann einmal den Benutzernamen oder das Passwort vergessen haben, kann euch über die Schaltfläche "*Benutzername/Passwort vergessen?*" geholfen werden. Bei dem Passwort ist darauf zu achten, dass dieses mindestens 6 Zeichen enthalten muss.

- <u>Bereich 2:</u> Hier werden Angaben zu euren Kontaktdaten abgefragt: Name, Vorname, Telefonnummer und postalische Adresse und –**ganz wichtig!**- eine aktive Emailadresse. An diese Emailadresse werden u.a. die Buchungsbestätigungen oder auch neue Zugangsdaten bei Vergessen der Benutzernamen oder Passwörter geschickt.
- <u>Bereich 3:</u> Hier werden die Kontodaten f
  ür den SEPA-Lastschrifteinzug hinterlegt.
   <u>Achtung:</u> Eine Bezahlung der online gebuchten Stunden ist nur 
  über dieses Lastschriftverfahren möglich!
- Bereich 4: Das Häkchen nicht vergessen!
- Bereich 5: Hier versendet ihr die erstmalige Anmeldung.

Nun könnt ihr euch auf der Startseite im oberen rechten Bereich mit dem ausgewählten Benutzernamen und dem Passwort anmelden!

| $\square$ 2 |
|-------------|
| 12          |
|             |
|             |
|             |
|             |
|             |
|             |
|             |
|             |
|             |
|             |
|             |
|             |
|             |
|             |
|             |
|             |
|             |
|             |

Abbildung 2

### **Anmeldung / Aktuelles:**

Nach der erfolgreichen Anmeldung (Benutzernamen und Passwort eingeben und mit der Schaltfläche "*Anmelden*" bestätigen) erscheint die Seite mit aktuellen Nachrichten (siehe Abbildung 3). Diese Seite kann auch jederzeit durch die obere Schaltfläche "*Aktuelles*" aufgerufen werden.

An der personalisierten Begrüßung oben rechts (siehe Abbildung 3) erkennt ihr, ob ihr angemeldet seid. Hier könnt ihr sowohl eure Daten aus der Registrierung ansehen oder verändern als auch direkt zu euren letzten Buchungen springen.

Über die Schaltfläche "Ausloggen" meldet ihr euch aus dem System ab.

| <b>T</b><br><b>C</b> <sup>02</sup> <b>H</b>                                                                               | Image: Constraint of the second second se | Hallo, Marci<br>Ihr Guthaben: 0.000<br>Ihre Daten<br>Ihre Buchungen<br>Ausleggen |
|----------------------------------------------------------------------------------------------------|----------------------------------------------------------------------------------------------------|----------------------------------------------------------------------------------|
| WWW.TCBW02.DE<br>Tennis-Club Blau-Weiss 02                                                                                | Hier kännle<br>Brew Werkung skelson<br>Brew Werkung skelson 1<br>Hier kännle<br>Brew Werkung skelson 1                                                                                                    |                                                                                  |
| tennishalle-<br>heilgenhaus.de                                                                                            | Aktuelles                                                                                                    |                                                                                  |
| TC Blau-Weiss 02<br>Heiligenhaus e.V.<br>Selbecker Str. 4<br>42579 Heiligenhaus<br>Tel.: 02056/4548<br>Mail: tennishalle- | Beginn Hallensakon 2014/2015<br>Löbe Vereinsmäglieder,<br>ab dem 31. Oktober 2014 steht uns die neue Halle für den Winter 2014/2015 zur Verfügung)<br>Die Hallensakon geht bis zum 31. Marz 2015.                                                                                                    | Tennis                                                                           |
| heiligenhaus@tcbw02.de<br>Öffnungszeiten                                                                                  | Ab safar isi das Hillesbuchungssystem im Internet aktiv.<br>Her können bis zu 5 []                                                                                                    | n den Spir                                                                       |
| Montag - Sonntag<br>08:00 - 22:00 Uhr                                                                                     | Einweihung Halle am 27.09.2014 17.00 Uhr<br>Hallo zusammen, wir mödden am 27.09.2014 um 17.00 Uhr anlässlich der Einweihung unserer Ternshalle mit allen Mitgliedern zusammen feism und laden hierzu Marzlich eint                                                                                                    |                                                                                  |
| A ctive<br>ourt                                                                                                    |                                                                                                    |                                                                                  |
| Gefallt mir 155                                                                                                    |                                                                                                    |                                                                                  |

Abbildung 3

#### Preisliste

Die aktuelle Preisliste findet ihr unter der Schaltfläche mit dem Eurostück (siehe Abbildung 4) "*Preisliste*". Hier sind auch Links zu der Nutzungsvereinbarung/Hallenordnung und dieser Anleitung zu finden.

| T<br>C C C H<br>WWW.TCBW02.DE<br>Temis-Club Blau-Weiss 02 | (C)<br>Homepage<br>Hite kinnte<br>Ihre Werbung sichen I | Tennis Pr            | eisliste<br>Ir | Ier könnte<br>erbung stehen ! | Hier könnte<br>Ihre Werbung stehen !       |              |                       | t <u>r</u> | Hallo, Marcı<br>Guthaben: 0.00C<br>Ihre Daten<br>Ihre Buchungen<br>Ausloggen |
|-----------------------------------------------------------|---------------------------------------------------------|----------------------|----------------|-------------------------------|--------------------------------------------|--------------|-----------------------|------------|------------------------------------------------------------------------------|
| tennishalle-<br>heilgenhaus.de                            | Preisliste                                              | •                    |                |                               |                                            |              |                       |            |                                                                              |
| TC Blau-Weiss 02                                          | Preisliste                                              |                      |                |                               |                                            |              |                       |            |                                                                              |
| Selbecker Str. 4                                          |                                                         |                      | Hallenprei     | se Winter 2014                | l-2015 (gültig vom 01.10.2014 bis 26.03    | .2015)       |                       |            | 2 M                                                                          |
| 42579 Heiligenhaus                                        |                                                         |                      |                | Angabe Stun                   | denpreise, halbstündlich buchbar           |              |                       |            | atze                                                                         |
| Tel.: 02056/4548<br>Mail: tennishalle-                    |                                                         |                      | Anfrag         | en für Abos bitte             | über tennishalle-heiligenhaus@tcbw02.      | de           |                       |            | Hennis Tennis                                                                |
| heiligenhaus@tcbw02.de                                    | Werktags (Mo - Fr)                                      | Einzelstunde         | Abo            | -Preis (26 Wo)                | Wochenende (Sa - So)<br>Feiertags          | Einzelstunde | Abo-Preis (26 Wo)     |            | en Spir                                                                      |
| Omnungszeiten                                             | 08:00-09:00                                             | 14,00 €              | 312,00 €       | 12,-€/Stunde                  | 08:00-14:00                                | 18,00 €      | 416,00 € 16,-€/Stunde |            | p ng                                                                         |
| Montag - Sonntag<br>08:00 - 22:00 Uhr                     | 09:00-12:00                                             | 17,00 €              | 390,00€        | 15,-€/Stunde                  | 14:00-16:00                                | 21,00 €      | 494,00 € 19,-€/Stunde |            |                                                                              |
|                                                           | 12:00-15:00                                             | 15,00 C              | 338,00 €       | 13,-€/Stunde                  | 16:00-21:00                                | 22,00 C      | 520,00 € 20,-€/Stunde |            |                                                                              |
|                                                           | 15:00-17:00                                             | 18,00 €              | 416,00 €       | 16,-€/Stunde                  | 21:00-22:00                                | 20,00 €      | 468,00 € 18,-€/Stunde |            |                                                                              |
|                                                           | 17:00-21:00                                             | 22,00 €              | 520,00 €       | 20,-€/Stunde                  |                                            |              |                       |            |                                                                              |
| Sie buchen Active                                         | 21:00-22:00                                             | 20,00 €              | 468,00 €       | 18,-€/Stunde                  |                                            |              |                       |            |                                                                              |
| Dem Online-                                               |                                                         |                      | į              | alle Preise evtl. z           | zgl. 1,00 € Lichtgeld /Stunde (bei Bedarf) |              |                       |            |                                                                              |
| Reservierungssystem<br>für Sportplätze                    | Hier finden Sie weitere                                 | nützliche Hinweise f | ür die Haller  | nbuchung:                     |                                            |              |                       |            |                                                                              |
| Gefällt mir 155                                           | - Nutzungsvereinbarung/Ha                               | allenordnung         |                |                               |                                            |              |                       |            |                                                                              |
|                                                           | - Anleitung zur Hallenbuch                              | ung -                |                |                               |                                            |              |                       |            |                                                                              |
|                                                           |                                                         |                      |                |                               |                                            |              |                       |            |                                                                              |
|                                                           |                                                         |                      |                |                               |                                            |              |                       |            |                                                                              |

Abbildung 4

### Hallenstunde buchen:

#### Wie buche ich eine Stunde?

Wie bereits erwähnt, muss man sich hierzu angemeldet haben. Mit dem Klick auf die Schaltfläche "*Tennis*" (dargestellt mit dem Tennisball) seht ihr die Hallenbelegung des aktuellen Datums. Die Hallenbelegung kann sowohl tages- als auch wochenweise angezeigt werden. Die Hallenstunden können in 30min Blöcke gebucht werden. Die freien Stunden sind weiß hinterlegt, rote Blöcke zeigen an, dass die Stunden bereits belegt sind. In grün hinterlegt sind die von euch gebuchten Stunden zu sehen. Sollten Blöcke blau hinterlegt sein, so sind diese Zeiträume von uns grundsätzlich blockiert und können nicht gebucht werden.

| T<br>032                                                                                      | Attraffic Traffic Predicts                                                                                                    | Hallo<br><u>Ihr Gebade</u><br>Ihr Br<br>Ihre Br |
|-----------------------------------------------------------------------------------------------|----------------------------------------------------------------------------------------------------|-------------------------------------------------|
| WWW.TCBW02.DE<br>Tennis-Club Blau-Weiss 02                                                    | inte<br>gistelen 1 Ben (erforugistelen 1 Ber Wordungistelen 1 Ber Wordungistelen 1                                                                                    | 20                                              |
| September 2014<br>Oktober 2014                                                                | iis 05.10.2014                                                                                                    |                                                 |
| Mo Di Mi Do Fr Sa So<br>01 02 03 04 05<br>Zur Buchu                                           | nten dargestellten Terminplan können Sie sich über den Stand der Reservierungen am aktuell ausgewählten Datum info<br>1g klicken Sie bitte die gewünschte Uhrzeit an. | rmieren.                                        |
| 06 07 08 09 10 11 12<br>13 14 15 16 17 18 19<br>20 21 22 23 24 25 26<br>27 28 29 30 31 Tagesa | nsicht Wachenansicht                                                                                                    |                                                 |
| Erläuterungen zum Kalender:                                                                   |                                                                                                    |                                                 |
| 00 Aktuelles Datum                                                                            | Platz 6                                                                                                    | Platz 7                                         |
| 00 Ausgewählter Tag                                                                           | 08:00 - 08:30 Uhr                                                                                                    | 08:00 - 08:30 Uhr                               |
| 00 Noch nicht                                                                                 | 08:30 - 09:00 Uhr                                                                                                    | 08:30 - 09:00 Uhr                               |
| reservierbar                                                                                  | 09:00 - 09:30 Uhr                                                                                                    | 09:00 - 09:30 Uhr                               |
| 00 Feiertag                                                                                   | 09:30 - 10:00 Uhr                                                                                                    | 09:30 - 10:00 Uhr                               |
|                                                                                               | 10:00 - 10:30 Uhr                                                                                                    | 10:00 - 10:30 Uhr                               |
|                                                                                               | 10:30 - 11:00 Uhr                                                                                                    | 10:30 - 11:00 Uhr                               |
|                                                                                               | 11:00 - 11:30 Uhr                                                                                                    | 11:00 - 11:30 Uhr                               |
|                                                                                               | 11:30 - 12:00 Uhr                                                                                                    | 11:30 - 12:00 Uhr                               |
| 😑 - Belegt                                                                                    | 12:00 - 12:30 Uhr                                                                                                    | 12:00 - 12:30 Uhr                               |
| <ul> <li>Vom Betreiber blockiert</li> </ul>                                                   | 12:30 - 13:00 Uhr                                                                                                    | 12:30 - 13:00 Uhr                               |
| <ul> <li>Von ihnen belegt</li> </ul>                                                          | 13:00 - 13:30 Uhr                                                                                                    | 13:00 - 13:30 Uhr                               |
| Gefällt mir (155                                                                              | 13:30 - 14:00 Uhr                                                                                                    | 13:30 - 14:00 Uhr                               |
|                                                                                               | 14:00 - 14:30 Uhr                                                                                                    | 14:00 - 14:30 Uhr                               |
|                                                                                               | 14:30 - 15:00 Uhr                                                                                                    | 14:30 - 15:00 Uhr                               |
|                                                                                               | 15:00 - 15:30 Uhr                                                                                                    | 15:00 - 15:30 Uhr                               |
|                                                                                               |                                                                                                    |                                                 |
|                                                                                               | 15:30 - 16:00 Uhr                                                                                                    | 15:30 - 16:00 Uhr                               |

#### Abbildung 5

| T<br>C<br>C<br>H<br>WWW.TCBW02.DE<br>Tennis-Club Blau-Weiss 92                                                                                                    | tompage Life kinds<br>Bie Weiteng                                                                                                    | Preislate Impre       | önnte<br>ng stehen 1 litre Werbo | könste<br>ang steben l |                        |                          |                       | Ha<br>Ibr.Gutha<br>Ibre: | ilio, Marc:<br>iben: 0.00€<br>Ihre Daten<br>Buchungen<br>Ausloggen |
|----------------------------------------------------------------------------------------------------|----------------------------------------------------------------------------------------------------|-----------------------|----------------------------------|------------------------|------------------------|--------------------------|-----------------------|--------------------------|--------------------------------------------------------------------|
| Sectember 2014           Oktober 2014           Mo         Distober 2014           Mo         Distober 2014           50         01         62         03         64         55           06         07         09         10         11         16         17         18         19           13         14         15         16         17         18         19         29         21         23         24         25         29         24         29         24         24         28         24         29         24         24         24         24         24         24         24         24         24         24         24         24         24         24         24         24         24         24         24         24         24         24         24         24         24         24         24         24         24         24         24         24         24         24         24         24         24         24         24         24         24         24         24         24         24         24         24         24         24         24         24         24         24 <th colspan="7">Tennis 05.10.2014<br/>Aus dem unten dergestellten Termingken können Sie sich über den Stand der Reservierungen am aktuell ausgewählten Datum informieren.<br/>Zur Buchung klicken Sie bitte die gewünschste Uhrzet en.</th> | Tennis 05.10.2014<br>Aus dem unten dergestellten Termingken können Sie sich über den Stand der Reservierungen am aktuell ausgewählten Datum informieren.<br>Zur Buchung klicken Sie bitte die gewünschste Uhrzet en. |                       |                                  |                        |                        |                          |                       |                          |                                                                    |
| 27 28 29 30 31<br>Erläuterungen zum Kalender:<br>00 Aktuelles Datum                                                                                                    | Tagesansicht Wochenansi                                                                                                    | Sonntag<br>05.10.2014 | Montag<br>06.10.2014             | Dienstag<br>07.10.2014 | Mittwoch<br>08.10.2014 | Donnerstag<br>09.10.2014 | Freitag<br>10.10.2014 | Samstag<br>11.10.2014    | Tennis                                                             |
| Ausgewanter Tag     Noch nicht     reservierbar     Feiertag                                                                                                    | 08:00 - 08:30 Uhr<br>08:30 - 09:00 Uhr                                                                                                    | 12                    | 12                               | 12                     | 12                     | 12                       | 12                    | 12                       |                                                                    |
|                                                                                                    | 09:00 - 09:30 Uhr<br>09:30 - 10:00 Uhr<br>10:00 - 10:30 Uhr                                                                                                    | 12                    | 12                               | 12                     | 12                     | 1 2                      | 12                    | 12                       |                                                                    |
| - Belegt     - Vom Betreiber blockiert     - Von ihnen belegt                                                                                                    | 10:30 - 11:00 Uhr<br>11:00 - 11:30 Uhr                                                                                                    | 12                    | 12                               | 12                     | 12                     | 12                       | 12                    | 12                       |                                                                    |
| Gefallt mir (155                                                                                                    | 11:30 - 12:00 Uhr<br>12:00 - 12:30 Uhr                                                                                                    | 12                    | 12                               | 12                     | 12                     | 12                       | 12                    | 12                       |                                                                    |
|                                                                                                    | 13:00 - 13:00 Uhr<br>13:00 - 13:30 Uhr<br>13:30 - 14:00 Uhr                                                                                                    | 12                    | 12                               | 12                     | 12                     | 12                       | 1 2                   | 12                       | -                                                                  |
|                                                                                                    | 14:00 - 14:30 Ubr                                                                                                    | 1 2                   | 12                               | 1 2                    | 12                     | 12                       | 12                    | 12                       | -                                                                  |

Abbildung 6

Um eine Stunde zu buchen klickt, man einfach auf einen Block, es erscheint dann folgende Maske (siehe Abbildung 7). Hier seht ihr dann, welchen Platz ihr für welche Uhrzeit gebucht habt und den dazugehörigen Preis. Über den klick auf die Schaltfläche "*Bestätigen*" habt ihr dann eine verbindliche Buchung durchgeführt. Über die Schaltfläche "*zurück*" springt ihr aus der Maske zurück in die Hallenbelegungsübersicht ohne die Buchung abgeschlossen zu haben. Bitte beachtet, dass ihr für eine Buchung von 1,5 Stunden drei Buchungen à 30min durchführen müsst. Dies ist leider systembedingt und zurzeit nicht änderbar.

Achtung: Buchungen sind zurzeit nur 35 Tage im Voraus möglich!

| <b>T</b><br><b>C</b> <sup>02</sup> <b>H</b>                                                                                                    | Image     Image     Image | Hallo,<br>Ihr Guthaben: 0.000<br>Ihre Daten<br>Ihre Buchungen<br>Ausloggen |
|----------------------------------------------------------------------------------------------------|----------------------------------------------------------------------------------------------------|----------------------------------------------------------------------------|
| WWW.TCBW02.DE<br>Tennis-Club Blau-Weiss 02                                                                                                    |                                                                                                    |                                                                            |
| Signersher:         2014           Oktober:         2014           0         02         03         04         05           0         02         03         04         05           0         07         09         10         11         10         12         13         14         15         17         18         19           20         21         22         23         24         20         20         20         21         22         30         31 | Tennis – Ihre Reservierung<br>Auf dem unter despetalitien Termingten können Sie als über den Stand der Reservierungen am aktuell ausgewählten Datum informieren.<br>Zur Barbung klössen Sie bitte die genonechte ultraat en:                                                                                                    |                                                                            |
| Erläuterungen zum<br>Kalender:<br>O Aktuelles Datum<br>Ausgewählter Tag<br>Hich nicht range<br>Feiertag                                                                                                    | Tennis, Platz 6<br>04.10.2014, Samstag<br>15:00 - 15:30 Uhr<br>Stundenpreis: 10,50 € +/- den Optionen                                                                                                    |                                                                            |
| Belagt     Vom Behapt     Vom Behaviber blodiert     - Von Innen belegt     (100                                                                                                    | Usterholls haven für die Köplichkeit einen Kommenter einzugeben zosie gyf. Optionen zu vehlen:<br>Kommenten:<br>Ø kan<br><u>Sonderspreihe</u><br>Bite profet Sie, die für dezen "trasteten" berechtigt and. Sonst folgt eine Nachberechnung:<br>Ø kain                                                                                                    |                                                                            |
|                                                                                                    | Her Gathabeen         Datas data data Hakhan, waren dar Bebrag von Zhram Guthaben Konto bezahlt warden suit.                                                                                                    |                                                                            |

#### Abbildung 7

Wenn ihr die Buchung bestätigt habt, erhaltet ihr aus dem System eine automatische Email mit einer Buchungsbestätigung (siehe Abbildung 8).

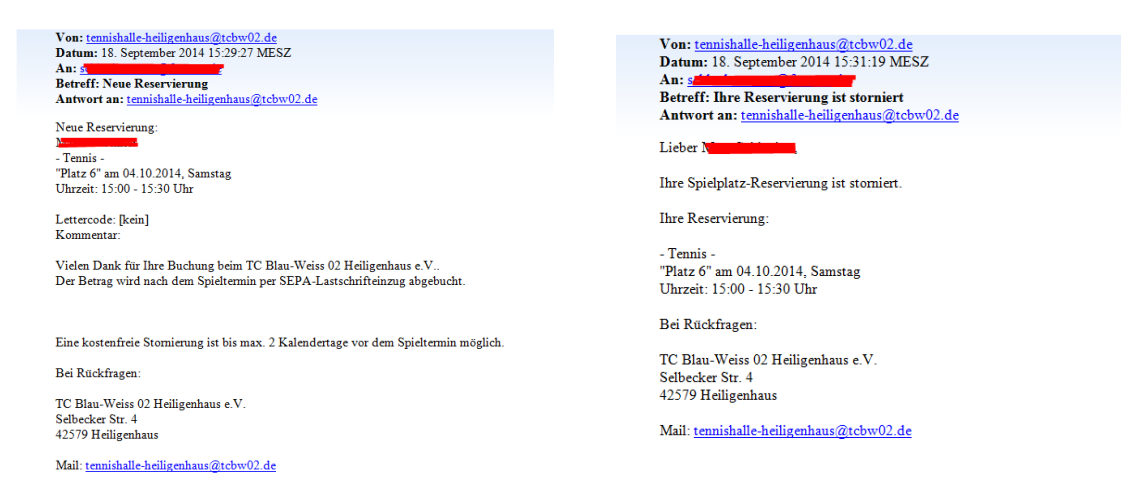

Abbildung 8

#### Wie storniere ich eine Stunde?

Wie bereits erwähnt, können die gebuchten Stunden auch online storniert werden. Hierzu geht man auf die Tagesansicht. Eure Buchungen werden so dargestellt, dass sie Grün hinterlegt sind (siehe Abbildung 9).

#### Achtung:

Eine kostenlose Stornierung ist bis zu 2 Kalendertage vor dem gebuchten Termin möglich. Eine Stornierung zu einem späteren Zeitpunkt ist <u>nicht</u> möglich und die Gebühr wird über das SEPA Lastschriftverfahren eingezogen!

Mit dem Klick auf das rote Kreuz kann nun die Stornierung durchgeführt werden. Es erscheint die dementsprechende Bestätigung in der Maske (siehe Abbildung 10) und ihr erhaltet auch eine entsprechende Benachrichtigung per Email (siehe Abbildung 8). Eine Stornierung aus der Wochenansicht heraus ist nicht möglich.

| T<br>C C H<br>WWW.TCBW02.DE<br>Tennis-Club Blau-Weiss 02                                                                                                    | Image: Second second second | Hallo, J<br>Its: Givenheimen, 5,056<br>Erric Gauss<br>Its:: Bachanisen<br>Austissours                                                                                                    |
|----------------------------------------------------------------------------------------------------|----------------------------------------------------------------------------------------------------|----------------------------------------------------------------------------------------------------|
| Sostember 2014<br>Oktober 2014<br>0 0 00 00 07 03 04 00<br>00 07 03 09 10 11 12<br>13 14 15 10 17 11 12<br>13 14 15 10 17 11 12 12<br>20 21 22 23 24 25 20<br>27 25 25 25 31 | Tennis 04.10.2014<br>Au dem unten durgstellten Terminglan können Sie sich über den Stand der Resenierungen am aktuell ausgenählten De<br>Zur Buchung klicken Sie bitte die gewänschle Uhreit an.                                                                                                    | um informieren.                                                                                                    |
| Editoria and and                                                                                                    |                                                                                                    |                                                                                                    |
| Kalender:                                                                                                    | Dist. C                                                                                                    |                                                                                                    |
| 00 Aktuelles Datum                                                                                                    | Platz 6                                                                                                    | Piatz / Tennis                                                                                                    |
| 00 Ausgenählter Tag                                                                                                    | 08:30 - 09:00 Ubr                                                                                                    | 08:30 - 09:00 Uhr                                                                                                    |
| 00 Noch nicht                                                                                                    | 09:00 - 09:30 Libr                                                                                                    | 09-00 - 09-30 Libr                                                                                                    |
| reservierbar                                                                                                    | 09:30 - 10:00 Like                                                                                                    | 09-30 - 50-30 CM                                                                                                    |
| 00 Patenag                                                                                                    | 10:00 - 10:30 Uhr                                                                                                    | 10-00 - 10-00 Ullar                                                                                                    |
|                                                                                                    | 10:00 - 10:00 Uhr                                                                                                    | 10.00 - 10.00 Chi                                                                                                    |
|                                                                                                    | 11-00 - 11-00 Uller                                                                                                    | 10.00 11.00 Cm                                                                                                    |
|                                                                                                    | 11.00 - 11.00 dill                                                                                                    | 11.00 - 11.00 Ulla                                                                                                    |
| <ul> <li>Patent</li> </ul>                                                                                                    | 10.00 12.00 000                                                                                                    | 11.50 - 12.00 Ultr                                                                                                    |
| - Delegt     - Vom Betreiber blockiert                                                                                                    | 12:00 - 12:00 Ultr                                                                                                    | 12.00 - 12.00 UH                                                                                                    |
| Von Ihnen belegt                                                                                                    | 12:00 13:00 01                                                                                                    | 12.30 - 13.00 CH                                                                                                    |
| -                                                                                                    | 13:00 - 13:30 Off                                                                                                    | 13.00 - 13.00 Ultr                                                                                                    |
| Gefällt mir 🔹 155                                                                                                    | 14:00 14:20 Ukr                                                                                                    | 13.30 - 14.00 CH                                                                                                    |
|                                                                                                    | 14:00 - 14:00 UPr                                                                                                    | 14:00 - 14:00 URF                                                                                                    |
|                                                                                                    | 15:00.15:00                                                                                                    | 15:00 - 15:00 Ollar                                                                                                    |
|                                                                                                    | 10.00 · 10.00 in                                                                                                    | 15:00 - 15:00 Chi                                                                                                    |
|                                                                                                    | 15:30 - 16:00 Uhr                                                                                                    | 15:00 - 16:00 GM                                                                                                    |
|                                                                                                    | 16:00 - 16:30 Uhr                                                                                                    | 16:00 - 10:00 - 10:00 |
|                                                                                                    | 16:30 - 17:00 Uhr                                                                                                    | 17:00 - 17:00 Libr                                                                                                    |
|                                                                                                    | 17.00 - 17.50 Off                                                                                                    | 17:30 - 18:00 Ubr                                                                                                    |
|                                                                                                    | 17:30 - 18:00 Uhr                                                                                                    | 18:00 - 18:30 Libr                                                                                                    |
|                                                                                                    | 18:00 - 18:30 Uhr                                                                                                    | 18-30 - 19-00 Libr                                                                                                    |
|                                                                                                    | 18:30 - 19:00 Uhr                                                                                                    | 19:00 - 19:00 libr                                                                                                    |
|                                                                                                    | 19:00 - 19:30 Uhr                                                                                                    | 10-20 - 20-00 Libr                                                                                                    |
|                                                                                                    | 19:30 - 20:00 Uhr                                                                                                    | 20:00 - 20:30 Libr                                                                                                    |

Abbildung 9

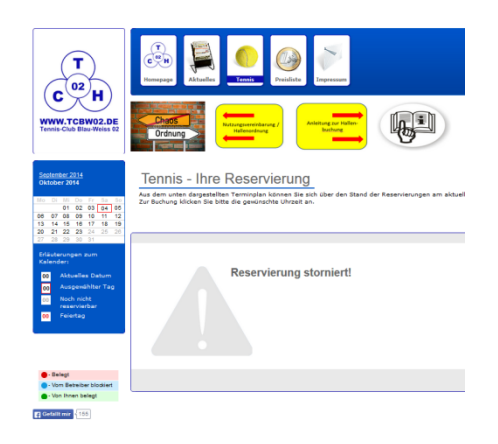

Abbildung 10 Seite 6

### Bitte beachtet folgende Regeln bei der Hallenbuchung:

- Eine Buchung ist zurzeit nur 35 Tage im Voraus möglich (Änderungen vorbehalten)
- Eine Stornierung (siehe Abschnitt "Stornierungen") ist bis zu 2 Kalendertage vor dem eigentlichen Buchungsdatum kostenfrei möglich. Eine Stornierung zu einem späteren Zeitpunkt ist <u>nicht</u> möglich und die Gebühr wird über das SEPA-Lastschriftverfahren automatisch eingezogen.
- Der SEPA-Lastschrifteinzug erfolgt kurz nach dem Zeitpunkt der gebuchten Hallenstunde, also nicht im Voraus.
- Wir bitten darum, nur ernstgemeinte Reservierungen durchzuführen und von häufigen, im schlimmsten Fall sehr kurzfristigen, Stornierungen abzusehen. So werden die verfügbaren Stunden für die anderen Mitglieder nicht unnötig blockiert.
- Abos können in dem System nicht gebucht werden. Solltet ihr an einem Abo Interesse haben, wendet euch bitte per Email an <u>tennishalle-heiligenhaus@tcbw02.de</u>
- Solltet ihr euren Benutzernamen oder das Passwort vergessen haben, legt bitte nicht einfach ein neues Benutzerkonto an, sondern benutzt die oben beschriebene Möglichkeit diese Daten erneut beim Administrator anzufordern. Es ist nicht zulässig, für eine Person mehrere Benutzerkonten anzulegen!
- Solltet Ihr Fragen zu den Buchungen haben, wendet euch bitte per Email an: tennishalle-heiligenhaus@tcbw02.de

### Viel Spaß beim Buchen und Spielen in unserer neuen Halle!